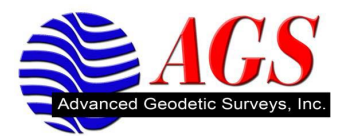

## Creating a Device in Trimble Geomatics Office for Transferring Data with Trimble Access

When using the Trimble Geomatics Office software data can be transferred back and forth from a device running Trimble Access. To be able to send/receive data from device running Trimble Access perform the following steps.

- 1. Download and Install the Trimble Access Installation Manager from Trimble's Support Site <u>http://www.trimble.com/survey/Trimble-Access-IS-support.aspx</u>.
- 2. Start the Trimble Access Installation Manger Software by click on Start/All Programs/Trimble Access Installation Manager.
- 3. Make sure there is a check in the box for Office Updates and in Update Office.

| Trimble Acc                                                 |                                                                                                    |  |
|-------------------------------------------------------------|----------------------------------------------------------------------------------------------------|--|
| Device status:<br>Organization:<br>Install status:          | Not connected<br>duncan-pamell<br>Ready to install Trimble Access software suite version 1.8.0<br>(1142)<br>Select the applications to install: |  |
| Office Up     Office Up     Trimbl     Trimbl     Office Up |                                                                                                    |  |

- 4. Click on Start at the bottom of the screen to update the office software with the necessary drivers to support Trimble Access.
- 5. Start the Trimble Geomatics Office Software.
- 6. Create or open a project.
- 7. Click on File/Import.

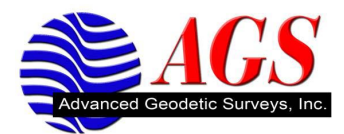

| Import                                                                                     | ? 🛛                   |
|--------------------------------------------------------------------------------------------|-----------------------|
| Survey CAD / ASCII Custom                                                                  |                       |
| Ascii GPSurvey Coordinates                                                                 | UK                    |
| Digital Level files (*.dat;*.raw)<br>GPS data files (*.dat)                                | Cancel                |
| GPSurvey Coordinates (curr_net.dat)<br>Gridded DTM file (*.dtx)                            |                       |
| NGS data sheet file (*.dat, *.ds, *.dsx, *.htm, *.html, *.prl)                             | <u>N</u> ew format    |
| RINEX files (*.obs, *.??o)                                                                 | Edit format           |
| Sokkia Data Recorder files (*.sdr)<br>SSF/SSK files (*.ssf. *.ssk)                         |                       |
| Survey Controller files (*.dc)                                                             | <u>D</u> elete format |
| Survey devices<br>TDS Survey Pro CE Job file (*.job)<br>TDS Survey Pro CE Raw file (*.raw) | Options               |
| Third party data recorder files                                                            | <u>C</u> ustomize     |

8. Select Survey devices and click OK.

| Open                                      |                      |                   | ? 🔀               |
|-------------------------------------------|----------------------|-------------------|-------------------|
| Look <u>i</u> n:                          | 🍠 Devices            |                   | * 🖻 🖩 🏛           |
| 💰 TDS Survey                              | Pro CE on ActiveSync | 📕 GIS Datalogger  | on Windows Mobile |
| 🧳 Survey Conti                            | oller on COM 1       | 🛷 GIS Datalogger  | on F              |
| Survey Controller V12.45                  |                      | 💼 TerraSync on C: |                   |
| 💞 Survey Controller on ActiveSync         |                      |                   |                   |
| 📱 Trimble Digital Fieldbook on ActiveSync |                      |                   |                   |
| 🖧 GPS Reciev                              | er on COM1           |                   |                   |
| <                                         |                      |                   | Σ                 |
| File <u>n</u> ame:                        |                      |                   | <u>O</u> pen      |
| Files of <u>t</u> ype:                    |                      | 7                 | Cancel            |
| File <u>f</u> ormat:                      |                      | -                 |                   |
|                                           |                      |                   |                   |
|                                           |                      |                   |                   |

9. Click on the *icon* to create a new device.

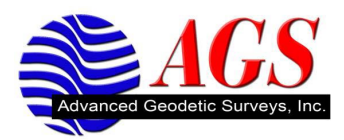

| Create New Device |                                                                                                    |  |
|-------------------|----------------------------------------------------------------------------------------------------|--|
|                   | Select the type of device you wish to create.                                                               |  |
|                   | 3300 / TS315<br>3600 Elta<br>3600 GDM<br>3600 TDS<br>5600 GDM<br>5600 GDM<br>5600 TDS<br>DiNi Digital Level |  |
|                   | OK Cancel                                                                                                   |  |

10. Scroll down the list to find General Survey.

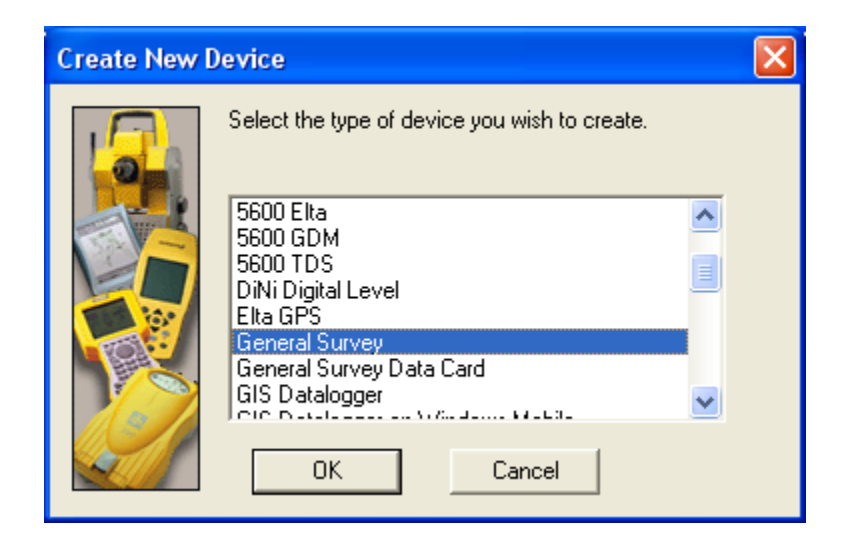

11. Click OK.

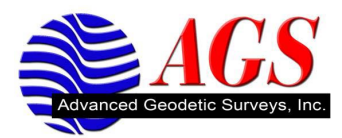

| Enter Device N | lame                                                       | × |
|----------------|------------------------------------------------------------|---|
|                | Enter a name for the new device<br>Name:<br>General Survey |   |
|                | < <u>B</u> ack <u>N</u> ext > Finish Cancel                |   |

12. Enter a name for the device and click Finish.

| Open                                                                                                    |                                                                      |                                                                                                    | ? 🔀                       |
|----------------------------------------------------------------------------------------------------|----------------------------------------------------------------------|----------------------------------------------------------------------------------------------------|---------------------------|
| Look jn: 🛒 Dev                                                                                                    | rices                                                                | - 🖻 🖸                                                                                                    | 1 🖻 📰 🏢                   |
| CDS Survey Pro CE o<br>Survey Controller on C<br>Survey Controller V12<br>Survey Controller on A<br>Trimble Digital Fieldbo<br>C GPS Reciever on COI | n ActiveSync<br>20M 1<br>45<br>ActiveSync<br>iok on ActiveSync<br>M1 | <ul> <li>GIS Datalogger</li> <li>GIS Datalogger</li> <li>TerraSync on C:</li> <li>General Survey</li> </ul> | on Windows Mobile<br>on F |
| <                                                                                                    |                                                                      |                                                                                                    | >                         |
| File <u>n</u> ame:                                                                                                    |                                                                      |                                                                                                    | <u>O</u> pen              |
| Files of <u>type</u> :                                                                                                    |                                                                      | 7                                                                                                    | Cancel                    |
| File <u>f</u> ormat:                                                                                                    |                                                                      | V                                                                                                    |                           |

13. If you have an ActiveSync connection established between your computer and device click on General Survey and click on Open.

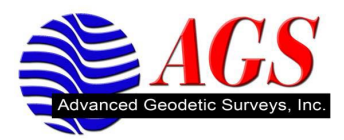

| Open                    |                         | ? 🛛       |
|-------------------------|-------------------------|-----------|
| Look jn:                | 🦨 General Survey        | 💽 🗈 🍠 😰 📰 |
| 10P01<br>☐ Export       |                         |           |
| ,<br>File <u>n</u> ame: |                         | pen       |
| Files of type:          | Survey Controller Files | Cancel    |
| File <u>f</u> ormat:    | DC File v10.7           | •         |

Now you have successfully connected to the device using Trimble Access to be able to upload and download data to Trimble Geomatics Office.